# MIDASFX

**i** 

برای ورود و ثبت نام در بروکر MidasFX ابتدا از طریق لینک زیر، وارد سایت این بروکر شوید:

ورود به سایت بروکر میداس اف ایکس (کلیک نمایید)

در صورت باز نشدن لینک از VPN استفاده کنید

اطلاعات خواسته شده را با انگلیسی وارد کنید.

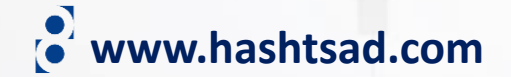

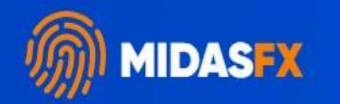

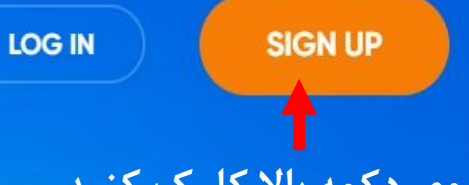

## روی دکمه بالا کلیک کنید

## Begin ECN Trading in Just a Few Minutes

Forex, Cryptos, Metals, Energies & Indices on One MetaTrader 4 & 5 account

## \$1 x 1:1000 = 0.01 MIN DEPOSIT MAX LEVERAGE MIN LOT SIZE

Enter your email address

B

NO VERIFICATION REQUIRED TO BEGIN TRADING

Privacy - Termi

www.hashtsad.com

Sian Up & Trade

#### PERSONAL INFORMATION

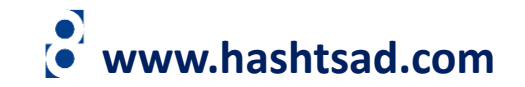

#### آدرس ایمیل را وارد نمایید Email

#### CHOOSE AN ACCOUNT TYPE:

نوع حساب را انتخاب کنید

LIVE ACCOUNT DEMO ACCOUNT MT4.ECN. The MT4.ECN. account provides you with direct access to the interbank market through the MetaTrader 4 trading platform. MT4.STD. . Tight spreads, from 0 pips Minimum initial deposit - 1 USD Minimum order size - 0.01 standard lot (1000 units) MT5.ECN. • Maximum leverage - 1:1000 نوع ارز را انتخاب کنید • MetaTrader 4, MetaTrader 4 Mobile, MetaTrader 4 Web MT5.STD. SUSD ○ € EUR ○ £ GBP ¥ JPY  $\bigcirc$ ○ \$CAD تیک بزنید I confirm that I understand, agree and accept Customer Agreement

کلیک کنید

**OPEN ACCOUNT NOW** 

### این قسمت اطلاعات داشبورد شخصی و پلتفرم مورد نظرتان را به شما نمایش می دهد آنها را در جایی امن ذخیره نمایید

#### Dear Client,

Welcome to MidasFX! We have opened up a trading account as per your application:

Your MidasFX Client Area credentials are as follows:

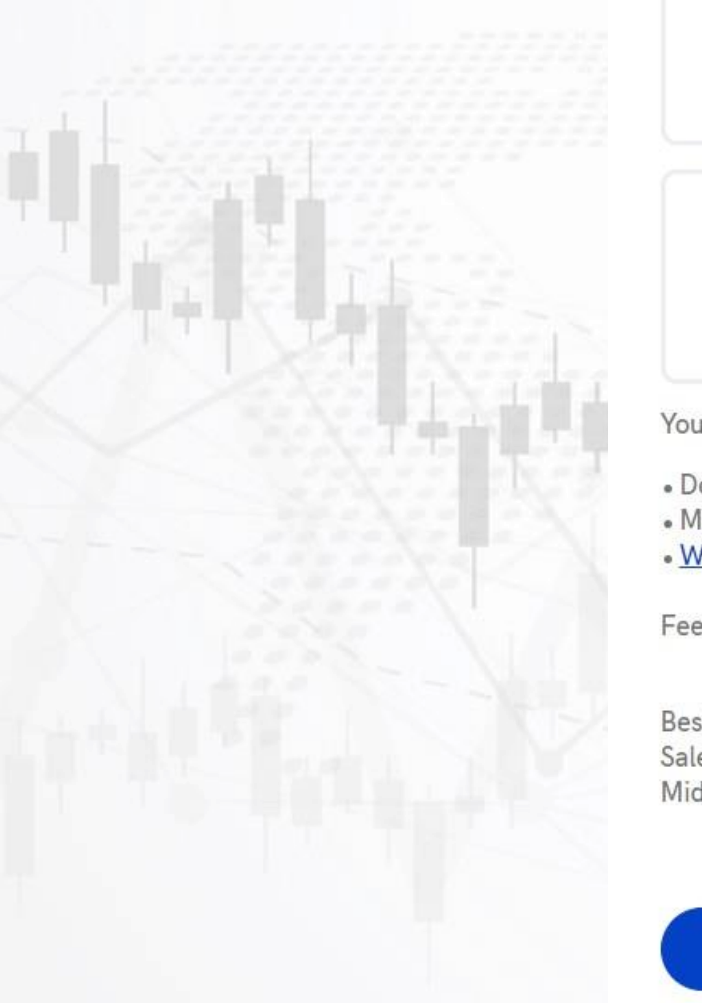

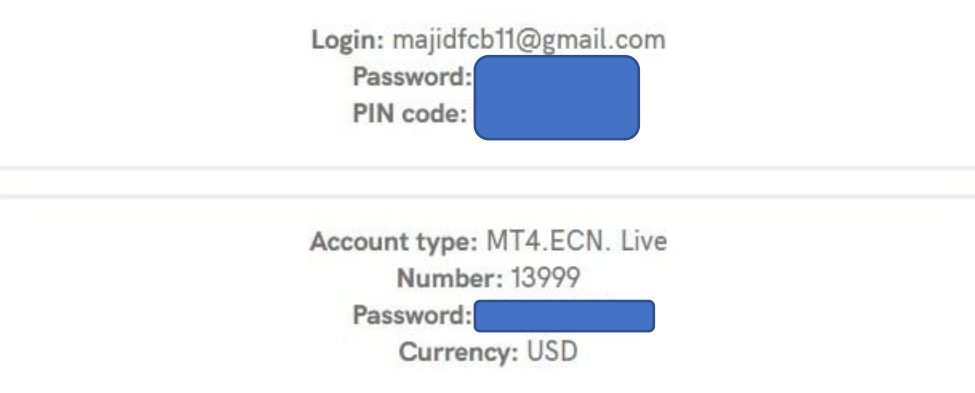

You can trade using MetaTrader 4 platform on the following devices:

- Download desktop terminal for Windows and MacOS;
- Mobile apps for <u>Android</u> and <u>iOS</u>;

• WebTrader.

Feel free to contact us if you have any questions!

Best regards, Sales Department MidasFX

PROCEED

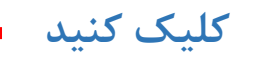

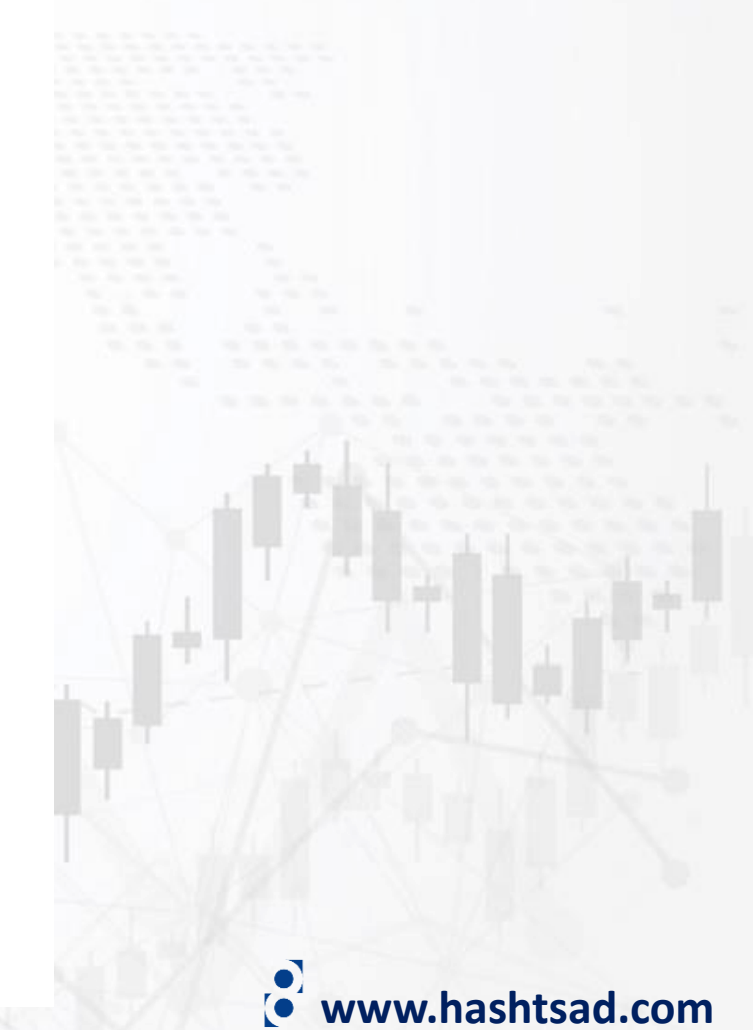

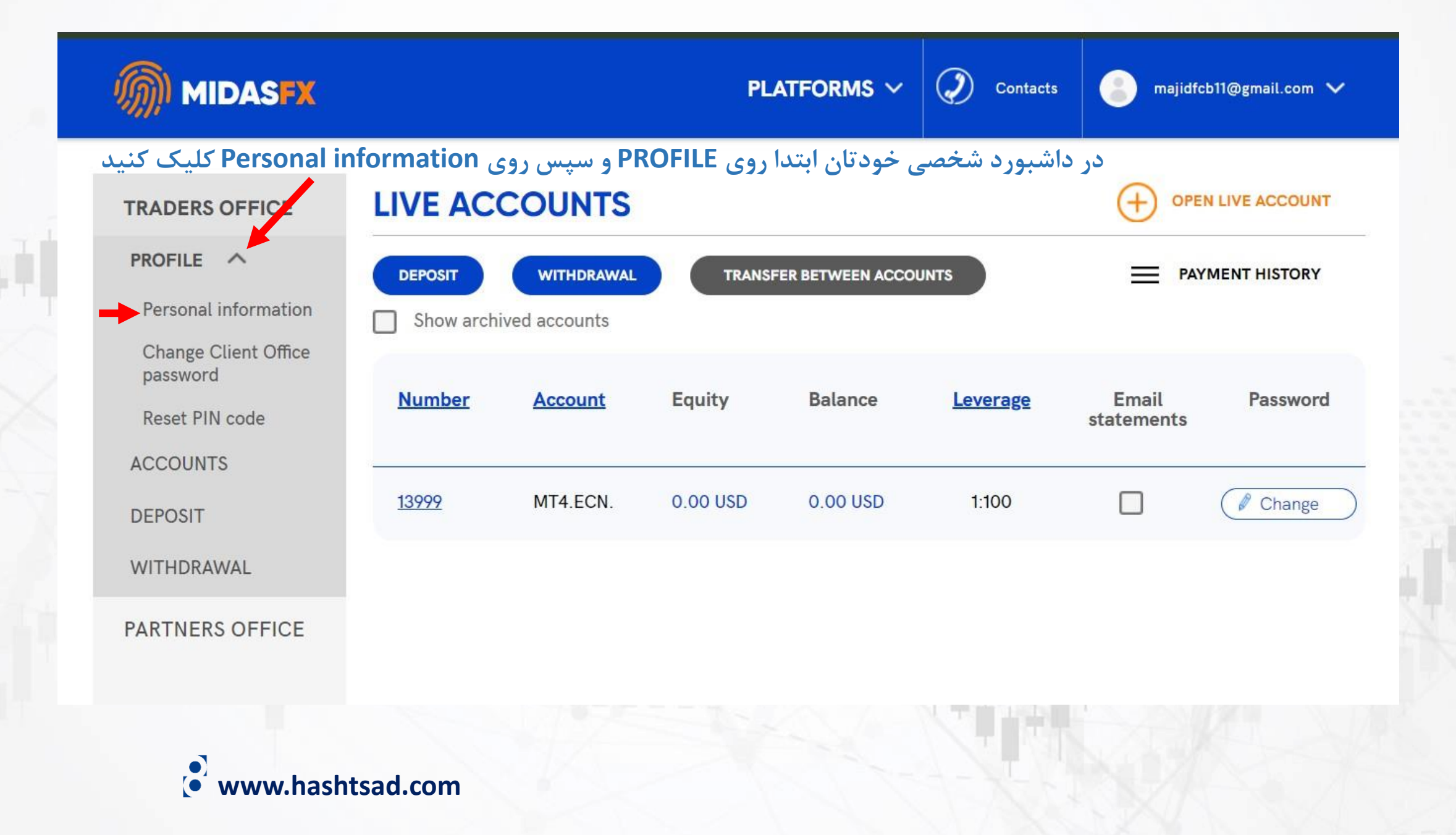

#### STATUS: NOT VERIFIED

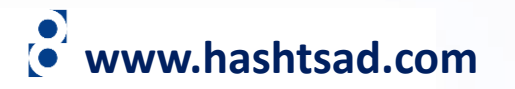

You need to <u>VERIFY</u> your e-mail to make deposits

If you wish to edit your profile information, please send email to <u>compliance@midasfx.com</u> with your request with your personal ID attached

#### Birthday

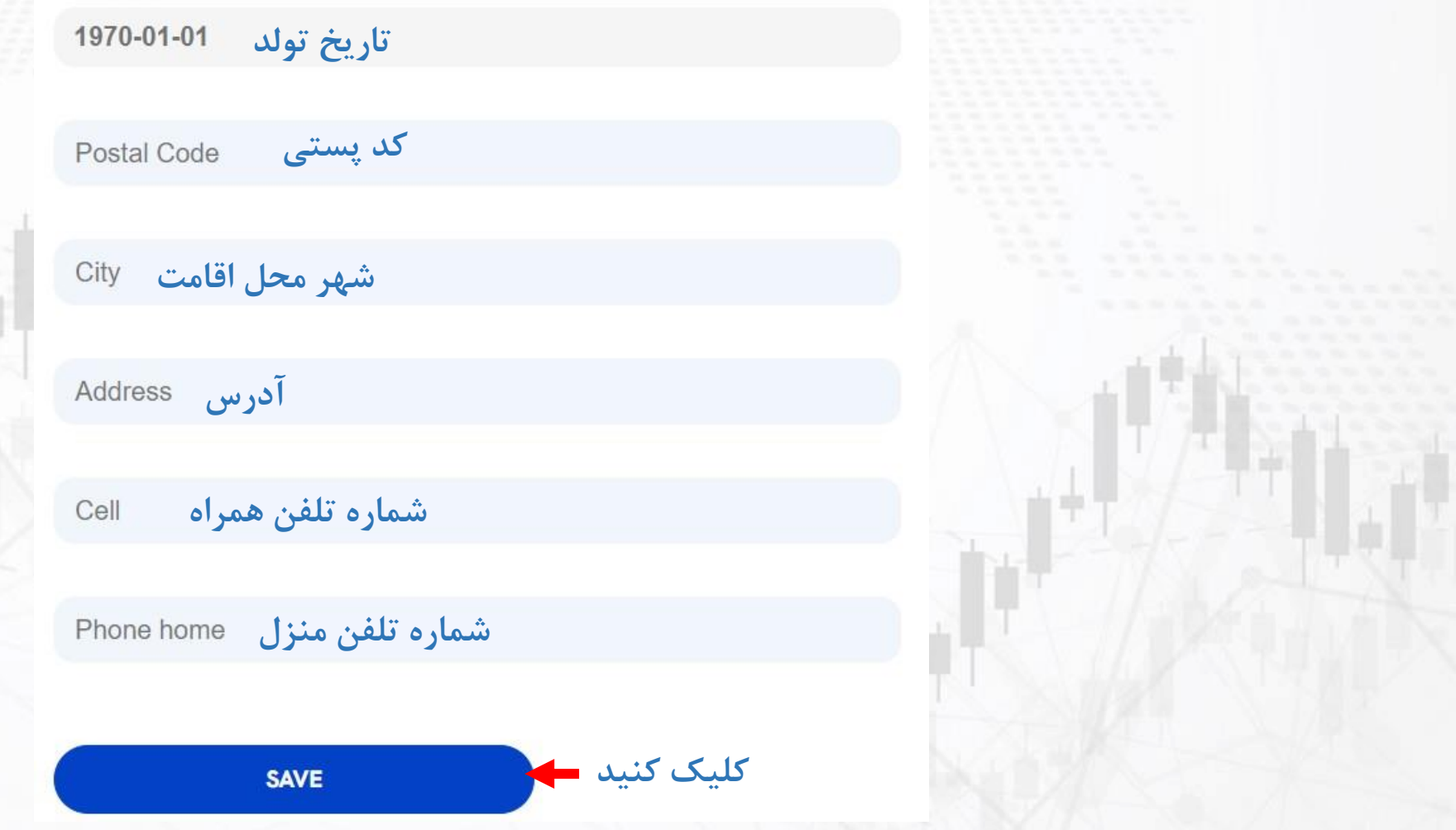

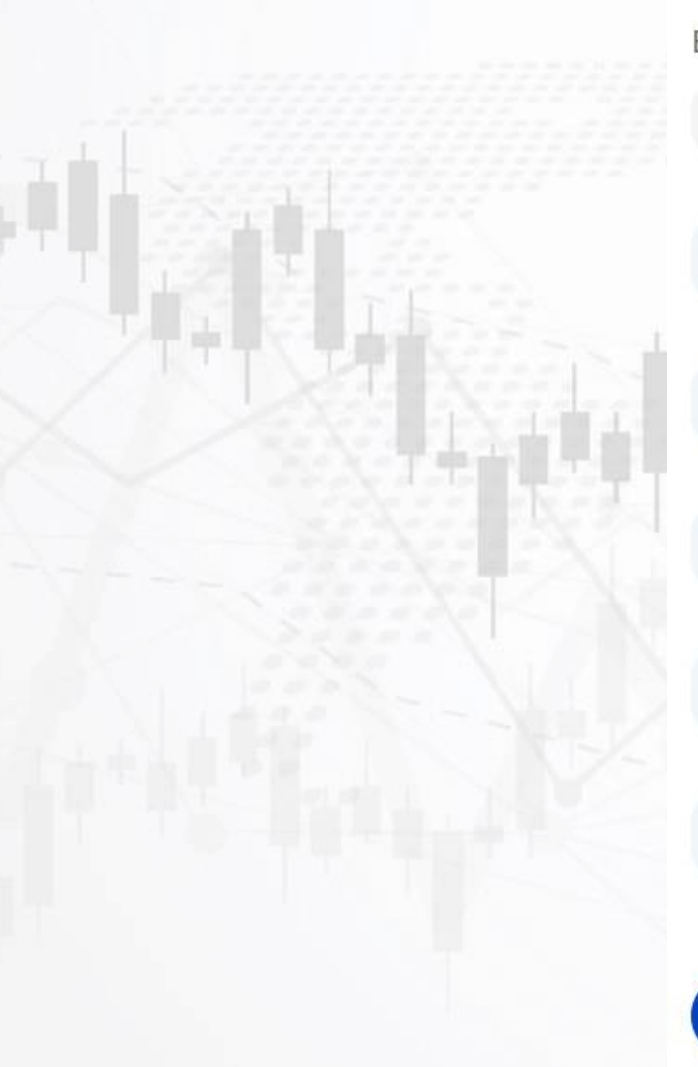

برای کسب اطلاعات کامل راجع به بروکر MidasFX بر روی لینک زیر کلیک کنید:

https://hashtsad.com/MidasFX

با آرزوی موفقیت و سود آوری برای شما عزیزان

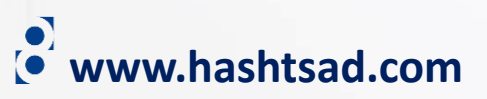